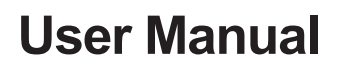

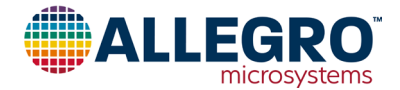

# **ASEK37600 Evaluation Board**

#### Introduction

The ASEK37600 Evaluation Kit provides a simple way to program and evaluate the Allegro ACS37600 current sensor IC. This kit consists of two blocks: ASEK37600-Programming Board (TED-0003016) and ASEK37600-EVB (TED-0003124).

The kit supports and is assembled by default with these ACS37600 devices:

- ACS37600KLUA-1P5B5-C
- ACS37600KLUA-003B5-C
- ACS37600KLUA-006B5-C
- ACS37600KLUA-013B5-C

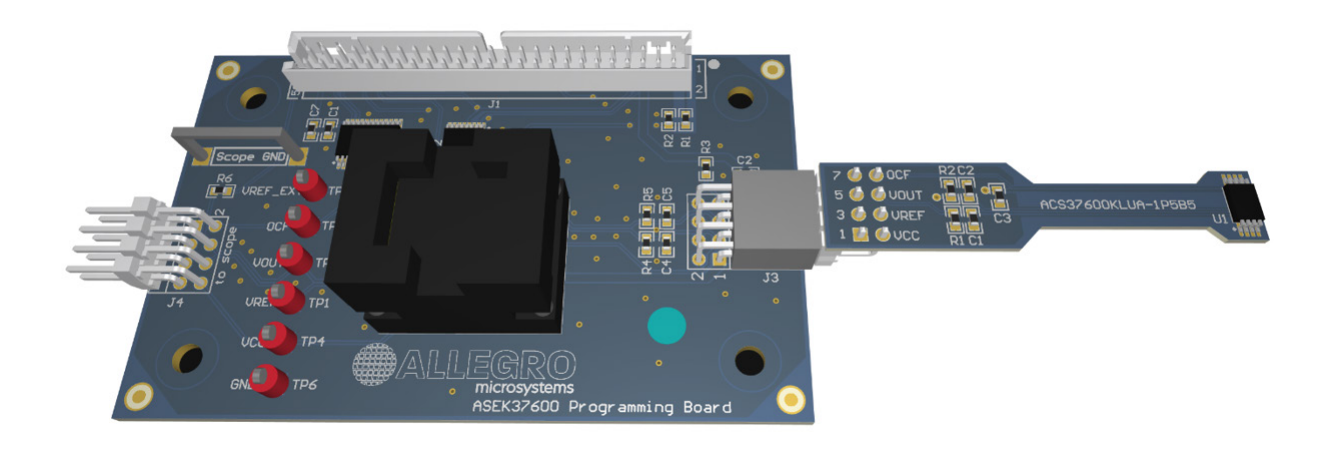

Figure 1: Typical Interconnection of Programming and Evaluation Board

# ASEK37600 EVB Evaluation Board (TED-0003124)

The board is delivered as a panel of eight individual EVBs, with two layout options for evaluation of 90 degrees and 0 degrees of DUT orientation. Each has four different ACS37600 devices assembled.

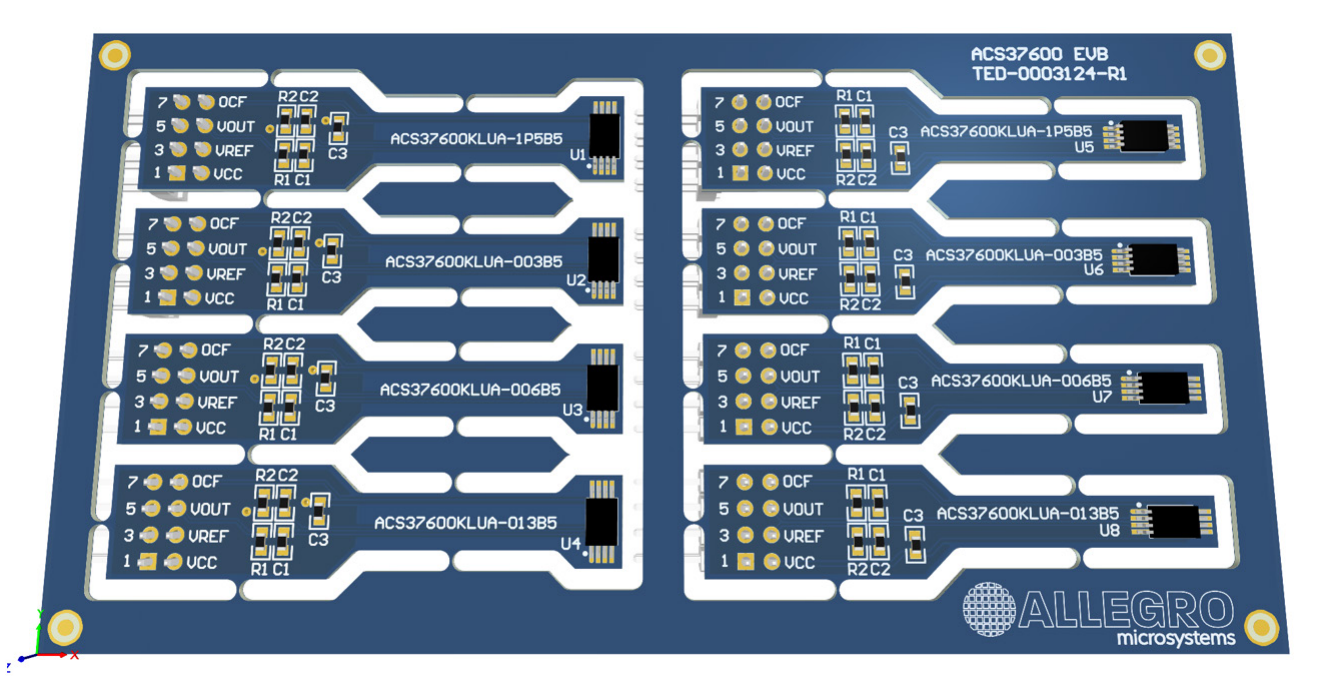

Figure 2: PCB Panel of Evaluation Boards

| Designator                     | Manufacturer                                                                                       | P/N                  | Description                                                     |  |
|--------------------------------|----------------------------------------------------------------------------------------------------|----------------------|-----------------------------------------------------------------|--|
| U1, U5                         | U1, U5 Allegro MicroSystems ACS37600KLUA-1P5B5-C                                                   |                      | Hall current sensor                                             |  |
| U2, U6                         | Allegro MicroSystems                                                                               | ACS37600KLUA-003B5-C | Hall current sensor                                             |  |
| U3, U7                         | Allegro MicroSystems                                                                               | ACS37600KLUA-006B5-C | Hall current sensor                                             |  |
| U4, U8                         | Allegro MicroSystems                                                                               | ACS37600KLUA-013B5-C | Hall current sensor                                             |  |
| P1, P2, P3, P4, P5, P6, P7, P8 | Sullins Connector Solutions                                                                        | PRPC004DBAN-M71RC    | Connector Header Through Hole,<br>Right Angle 8 position 0.100" |  |
| C1, C2, C3, R1, R2             | Not assembled by default as all the passive components are present at the ASE37600 Programming boa |                      |                                                                 |  |

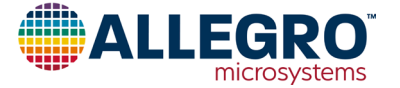

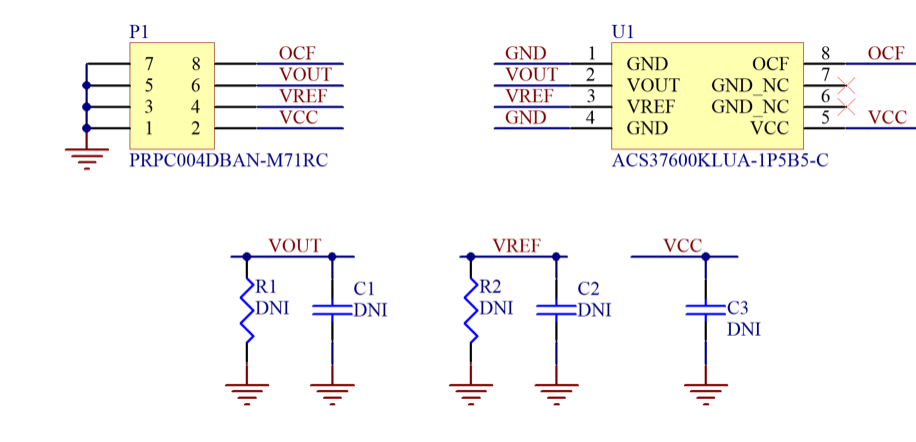

#### ASEK37600 EVB Schematic and PCB Layout, Top View

Figure 3: ASEK37600 Evaluation Board Schematic

#### **Current Sensing Module Construction**

There are two options for positioning the ACS37600 inside a current sensing module: 90 degrees or 0 degrees rotated, as shown in Figures 4 and 5, respectively. The 90-degree rotation allows for a shorter but wider module, whereas the 0-degree variant allows for a slimmer but longer module. EVBs are provided in both variants to simplify custom module development.

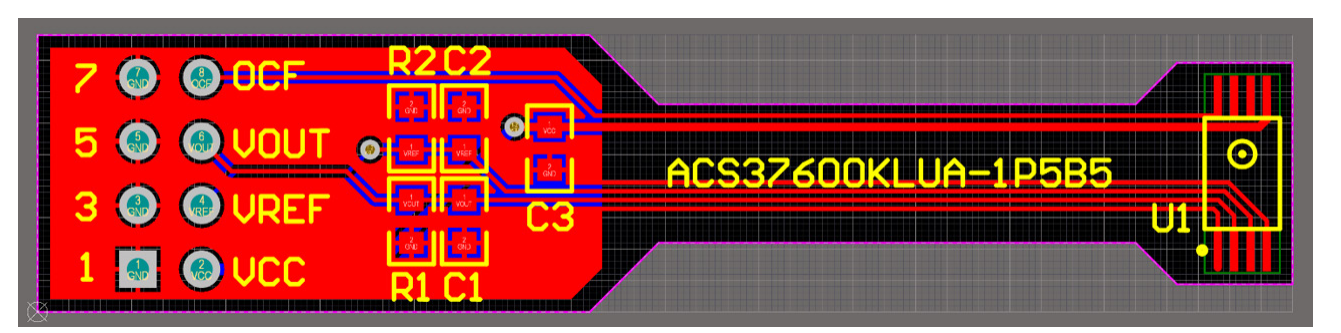

Figure 4: 90 Degree Rotated PCB Layout, Top View

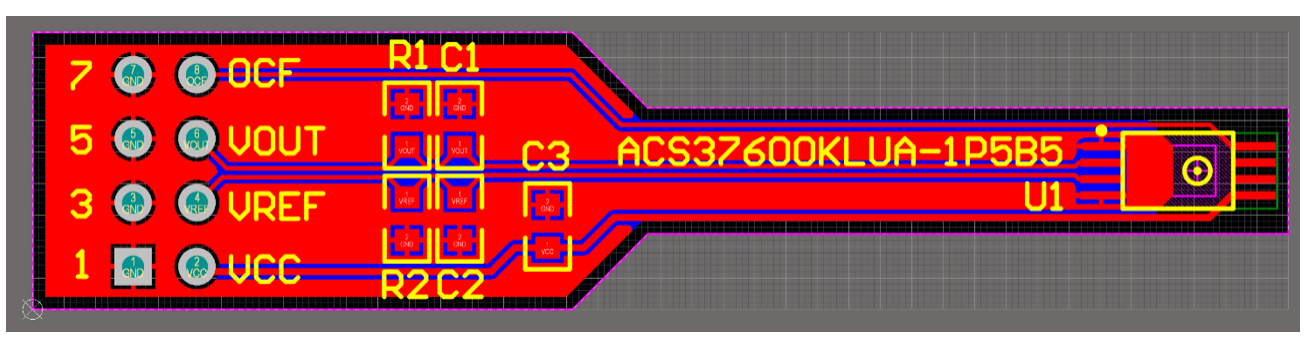

Figure 5: 0 Degree Rotated PCB Layout, Top View

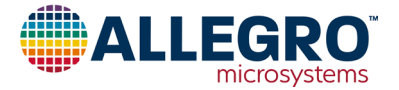

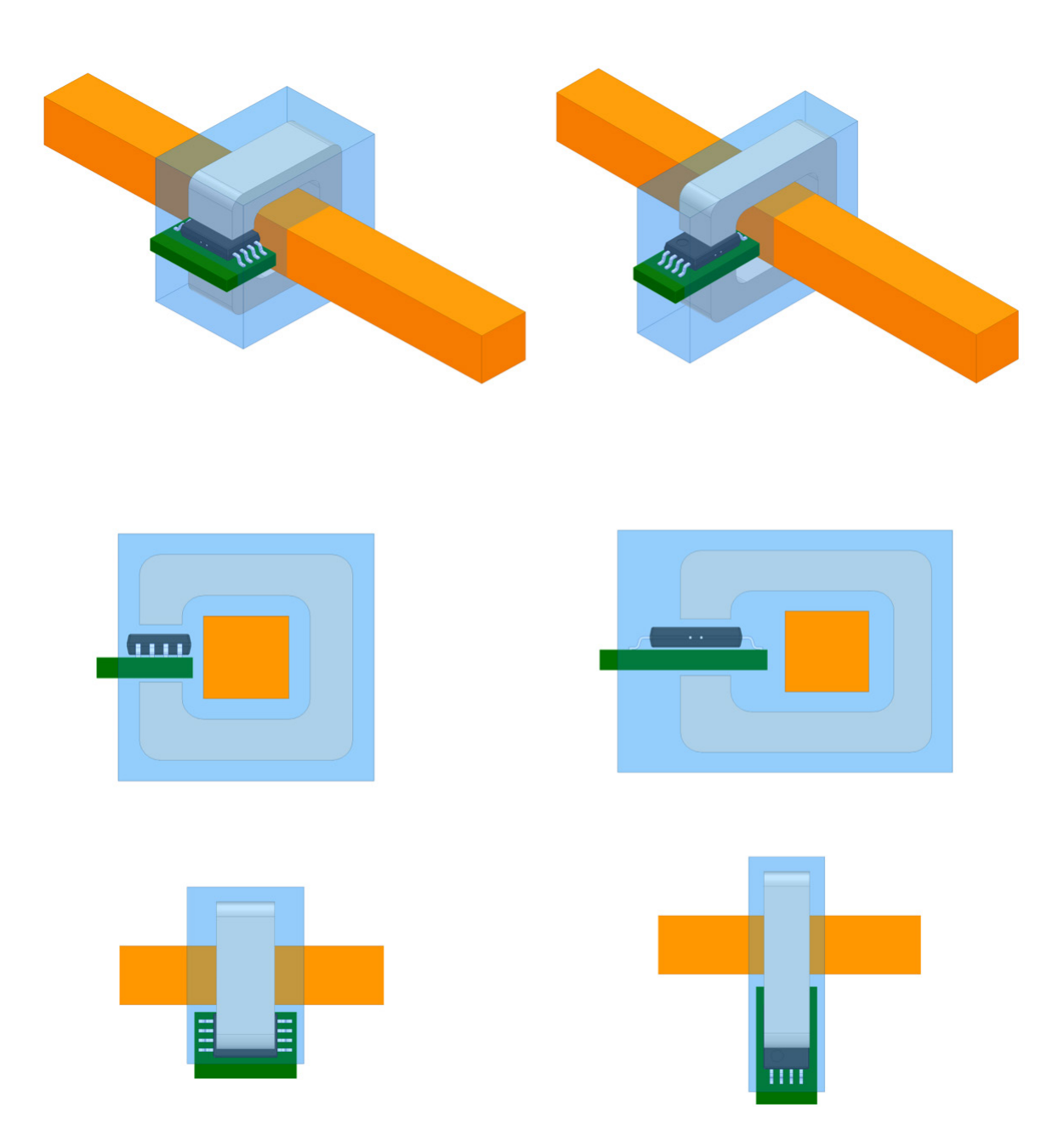

Figure 6: Comparison of Module Constructions; Left = 90° rotated; Right = 0° rotated. Blue = module enclosure, green = PCB, orange = current conductor, grey = ferromagnetic core.

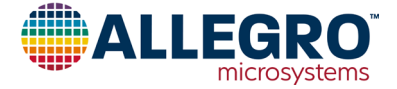

# ASEK37600 Programming Board (TED-0003016)

The ASEK37600 Programming board serial interface allows an external controller (ASEK-20) to read and write selected customer registers in the device using a point-to-point command/acknowledge protocol.

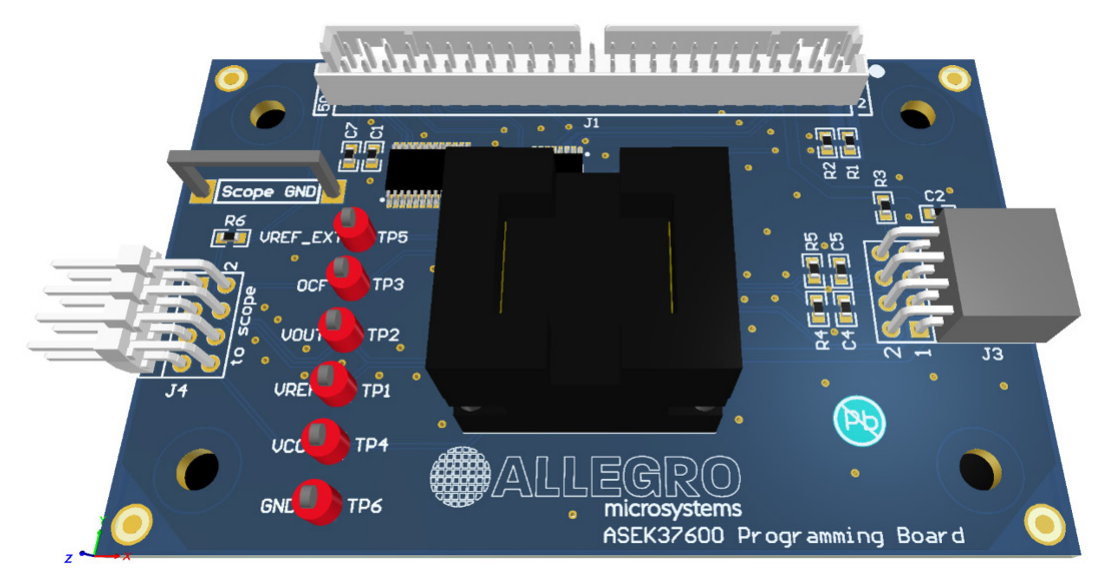

Figure 7: Programming Board 3D View

Prerequisites:

- ASEK-20 (Part #85-0540-004) Programmer Controller
- ACS37650 Programmer GUI from Allegro Software Portal

|                                                                                                    | Allegro ACS27600 Samples Programmer                                                                                                    |               | 0 ×                                                                  |
|----------------------------------------------------------------------------------------------------|----------------------------------------------------------------------------------------------------|---------------|----------------------------------------------------------------------|
|                                                                                                    | The Call Setup Scipt Factory Thep<br>Mercoy<br>EFFECH States Velate                                                                                                    |               | Power<br>Votage Supply[4] 5:000 \$                                   |
|                                                                                                    | Shoe AllPano V<br>Sele: Name Code Value Units A                                                                                                    | Roud Selected | Power Off Power On                                                   |
|                                                                                                    | escute<br>content of the second of the second | Clow Selected | Vec (M)                                                              |
|                                                                                                    | sers.costs                                                                                                    | With Selected | Cutput<br>Output (M)                                                 |
|                                                                                                    | kurrfunde<br>vaa ere mote                                                                                                    | Zem Swiedlad  | Tread Output                                                         |
|                                                                                                    | □ vol.0s<br>□ vol 6s<br>□ spara_mo                                                                                                    |               | Two Point Programming ver. 2                                         |
| 85-0540 ASEK-20                                                                                                 | urused urused erc_b erc h                                                                                                    | Select All    | Parton IPP so: 7                                                     |
| 5V Connection                                                                                                   | ert.pendet                                                                                                    | Linkov        | Positive target value (M) 4 500 C<br>Negative target value (M) 0 500 |
| USB off-on • Research and the                                                                                   | ect_de                                                                                                    | Nam           | sers_tre                                                             |
|                                                                                                    | Histored Hogelan                                                                                                    | Load          |                                                                      |
| The second second second second second second second second second second second second second second second se |                                                                                                    |               |                                                                      |

Figure 8: ASEK-20 Programmer and ASEK37600 GUI

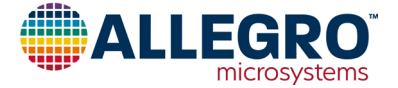

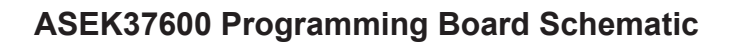

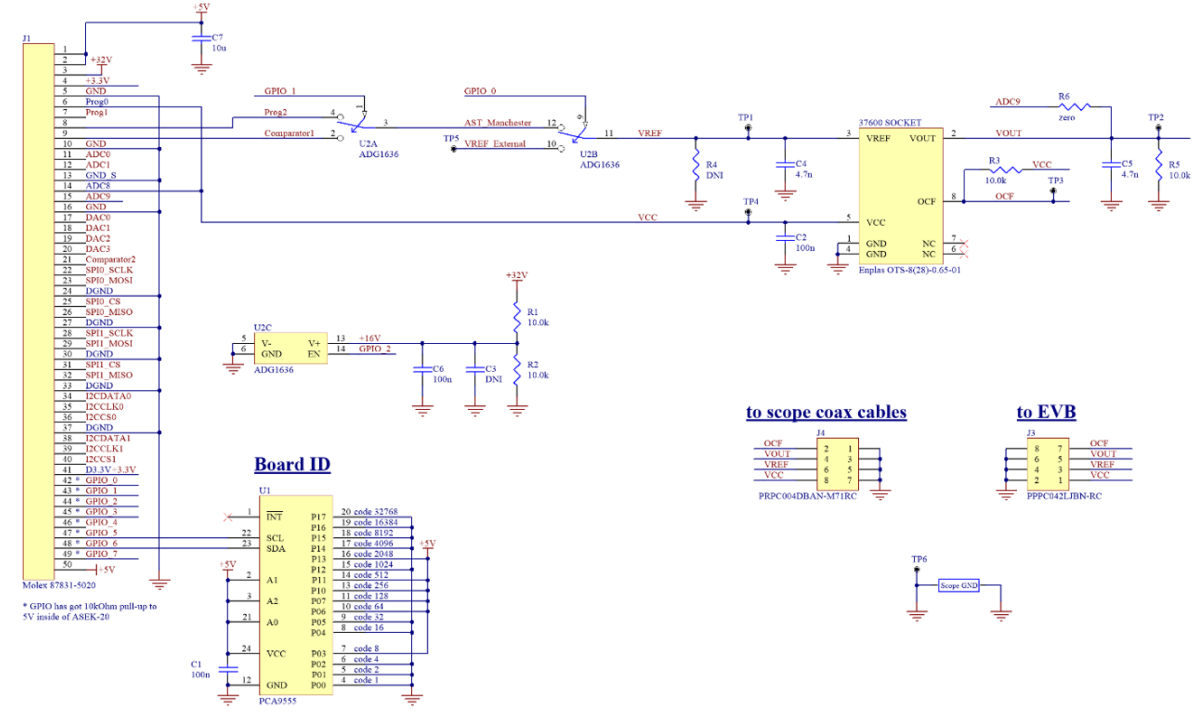

Figure 9: Programming Board Schematic

#### **Board Features and Description**

- The ASEK37600 Programming Board can be used either with ACS37600 device inserted into TSSOP8 socket or ASEK37600-EVB plugged in to J3 connector.
- V<sub>CC</sub> is supplied and controlled by ASEK-20 via Programmer GUI.
- U2 switch (ADG1636) connects by default VREF node to VREF\_External (TP5) while there is no active ASEK-20 communication. TP5 can be used to provide external reference voltage if ACS37600 VREF pin is configured as input or input/output.
- ASEK-20 ADC allows to read: VOUT, VCC and ICC current.
- R5, C5 represents VOUT resistive and capacitive load.
- R4, C4 represents VREF resistive and capacitive load.
- J4 header connector provides optimized instruments connection for high-speed magnetic field transient tests. (Field is applied to ASEK37600-EVB evaluation board).

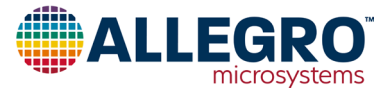

### ASEK37600 Evaluation Kit Operating Instructions

- 1. Cut EVB out of the PCB panel.
- 2. Plug EVB board into ASEK Programming board using J3 connector.
- 3. Connect ASEK-20 Programmer ribbon cable to J1 connector on programming board.
- 4. Hook up ASEK-20 to PC via USB cable.
- 5. Power on ASEK-20 (ON/Off switch on chassis).
- 6. Launch Allegro 37600 Samples Programmer GUI.
- 7. Select ASEK-20 COM port (click bottom right button to open Communication Setup dialog).
- 8. Click "Power On" button; DUT is powered up and Manchester communication is up and running now.
- 9. Connect multimeter, oscilloscope, or other measurement instruments to VOUT, VREF, and OCF.
- 10. Generate magnetic field perpendicular to DUT package.
- 11. Read sensor output.

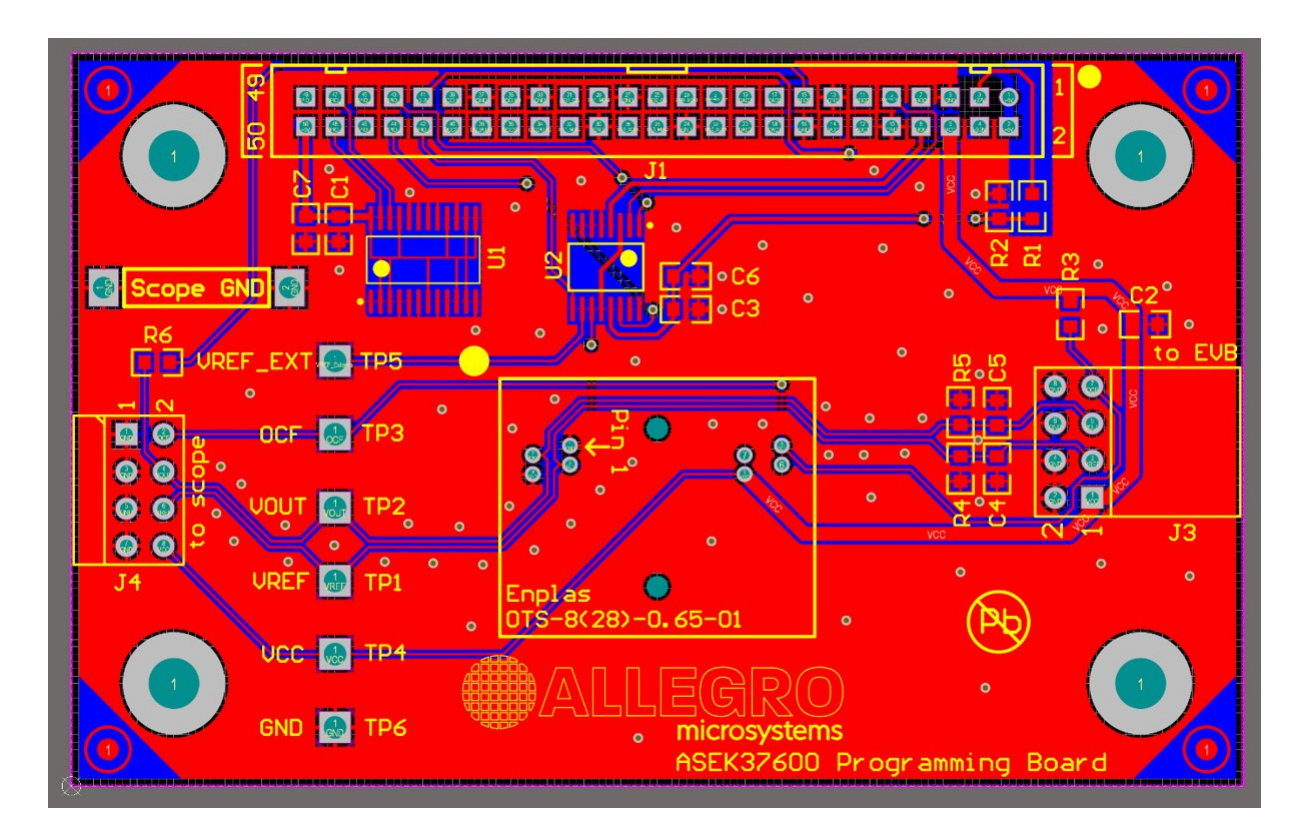

Figure 10: ASEK37600 Programming Board PCB Layout – Top View

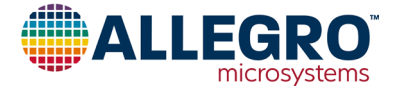

# **Two-Point Programming (2PP) Feature**

The ACS37600 is a user-programable device where sensitivity can be set within limits shown in Table 2. The goal of 2PP is to calculate and set device sensitivity (sens\_fine) in such a manner that the  $V_{OUT}$  signal would reach user-defined target voltage while a test magnetic field is applied to the device.

| Table 2: ACS3 | 7600 Sensi | itivity Program                                                                                                    | mming Range    |
|---------------|------------|----------------------------------------------------------------------------------------------------|----------------|
|               | 000 001101 | and the second second sec | initia i vango |

|                      | Factory-Trimmed       | Factory-Trimmed        |                            | Programm               | ning Range                 |                        |
|----------------------|-----------------------|------------------------|----------------------------|------------------------|----------------------------|------------------------|
| Part Number          | Sensitivity<br>(mV/G) | Operating Range<br>(G) | Min. Sensitivity<br>(mV/G) | Operating<br>Range (G) | Max. Sensitivity<br>(mV/G) | Operating<br>Range (G) |
| ACS37600KLUA-1P5B5-C | 1.5                   | ±1333                  | 0.8                        | ±2500                  | 1.7                        | ±1176                  |
| ACS37600KLUA-003B5-C | 3                     | ±667                   | 1.7                        | ±1176                  | 3.5                        | ±571                   |
| ACS37600KLUA-006B5-C | 6                     | ±333                   | 3.5                        | ±571                   | 7.2                        | ±278                   |
| ACS37600KLUA-013B5-C | 13.5                  | ±148                   | 7.2                        | ±278                   | 18                         | ±111                   |

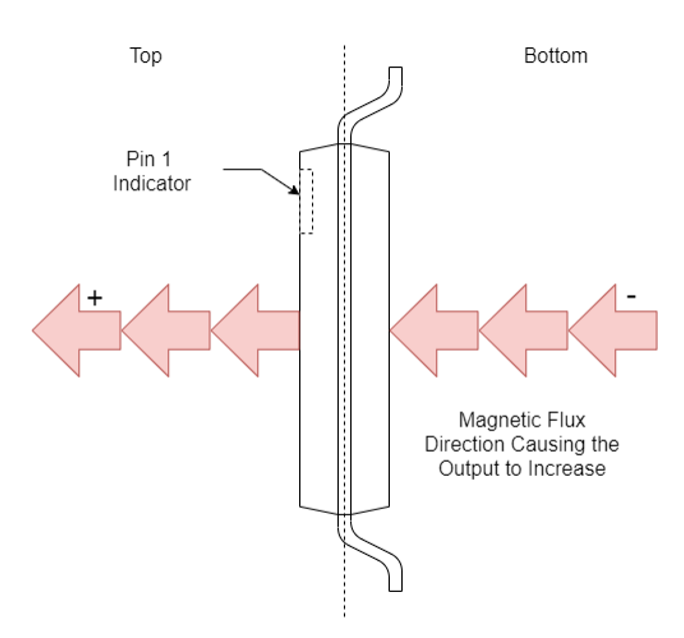

Figure 11: Direction of field creates positive  $V_{\text{OUT}}$  change while register gc\_pol is 0

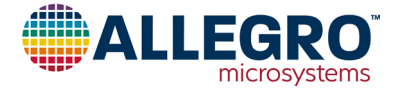

#### **2PP Flow Example**

- 1. Prepare a test bench with ACS37600KLUA-1P5B5-C EVB, ferromagnetic core, and current-carrying conductor.
- 2. Enter positive target value for example 4.5 V (note: negative target voltage is calculated automatically).

| Perform TPP ver.          | 2     |
|---------------------------|-------|
| Positive target value [V] | 4.500 |
| Negative target value [V] | 0.50  |
| sens_fine                 |       |

3. Press the "Perform TPP ver. 2" button; following message box appears:

| Two Point Programming ver.2 | × |
|-----------------------------|---|
| Apply zero magnetic field   |   |
| ОК                          |   |

4. Set zero current flowing through a wire in the core and press OK. Offset of ASEK-20 ADC is calculated. Next message box is asking user to generate a magnetic field.

| Two Point Programming ver.2   | Х |
|-------------------------------|---|
| Apply required magnetic field |   |
| ОК                            |   |

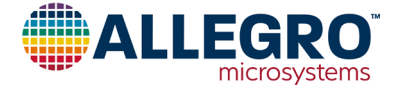

5. Set a current in such a manner to generate magnetic field within limits defined in Table 2 and press OK. For example, in case of ACS37600KLUA-1P5B5-C, the field supposed to be between 1176 gauss and 2500 gauss. If the core has a coupling factor of 4 mG/A and test current is 500 A, magnetic field applied to the device would be equal to 2000 gauss. To reach V<sub>OUT</sub> = 4.5 V, the 2PP algorithm would calculate target sensitivity 1 mV/G and set 'sens\_fine' register value accordingly. The 2PP progress is shown below.

| EDDOM Ob day Malatta  |                                    |     |       |       |          |                          | Power                        |          |
|-----------------------|------------------------------------|-----|-------|-------|----------|--------------------------|------------------------------|----------|
| EPROM Shadow Volatile |                                    |     |       |       |          |                          | Voltage Supply [V]           | 5.000    |
| Show: All Fields      | ~                                  |     |       |       |          |                          | Power Off                    | Power On |
| Selec Name            | - C                                | ode | Value | Units | ^        | Read Selected            |                              |          |
| ocf_dis               |                                    | 0   | false |       |          |                          | Vcc [V]                      | 4.95     |
| ocf_hold              |                                    | 0   | 0     |       |          | Class Related            |                              |          |
| ocf_hys               |                                    | 0   | false |       |          | Citral Concept           | ICC [mA]                     | 15.11    |
| ocf_mask              |                                    | 1   | 1     |       |          | 1200000000000            | Output                       |          |
| ocf_persist           |                                    | 0   | false |       |          | Write Selected           | Output D/I                   |          |
| ocf_thr               |                                    | 170 | 170   | -     |          |                          | Control [4]                  |          |
| ovd_dis               | Zero Selected                      |     |       |       | Read Out | put                      |                              |          |
| reserved3             |                                    |     |       |       |          |                          |                              |          |
| sens_coarse           | Performing readings for position 2 |     |       |       |          | Two Daint Drogramming up |                              |          |
| ✓ sens_fine           |                                    |     |       |       |          |                          | Two Point Programming vol. 2 |          |
| spare_user            |                                    |     |       |       |          | 0.1.1.1.1                | Perform TPP ver 2            |          |
| unlock_code           |                                    |     |       |       |          | Select All               | Periorini TPP                | VUI. Z   |
| unused5               |                                    |     |       |       |          |                          |                              |          |
| unused6               |                                    |     |       |       |          | Deselect All             | Positive target value M      | 4 500    |
| uvd_dis               |                                    | 0   | false |       |          |                          | r contro tangot rance [1]    | 4.000    |
| von_nne               |                                    | 15  | 15    |       |          |                          | Negative target value [V]    | 0.50     |
| vout_eco_mode         |                                    | 0   | talse |       |          |                          |                              |          |
| vret_coarse           |                                    | 3   | 10    |       |          |                          | sens_fine                    | 13       |
|                       |                                    | 10  | 10    |       | ~        | Sava                     |                              |          |
| Fine sensitivity      |                                    |     |       |       | ^        | 0010                     |                              |          |
|                       |                                    |     |       |       |          | Load                     |                              |          |
|                       |                                    |     |       |       |          |                          |                              |          |

- 6. Once the green progress bar disappears, 2PP calculation and setting is done, and the current stimulus can be turn off.
- 7. In case the applied test current is too low or too high for selected ACS37600 part number, an Out of Range error messages appears.

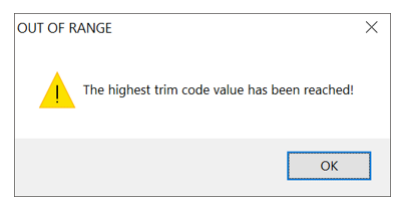

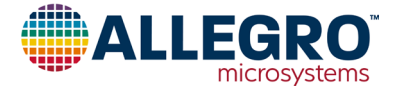

| Designator              | Manufacturer                | P/N                | Description                                                               |
|-------------------------|-----------------------------|--------------------|---------------------------------------------------------------------------|
| Besignator              | manalaotarer                | 171                | Bessinption                                                               |
| J3                      | Sullins Connector Solutions | PPPC042LJBN-RC     | 8-Position Header Connector Through Hole, Right Angle                     |
| J4                      | Sullins Connector Solutions | PRPC004DBAN-M71RC  | Connector Header Through Hole,<br>Right Angle 8-Position 0.100" (2.54 mm) |
| C4, C5                  | AVX                         | 06035C472KAT2A     | Capacitor, 0603, mono, X7R, 50 V, 4.7 nF                                  |
| C1, C2, C6              | AVX                         | 06035C104K4T2A     | Capacitor, 0603, mono, X7R, 50 V, 100 nF                                  |
| C7                      | Murata                      | GRM188R61A106KE69D | Capacitor, 0603, mono, X5R, 10 V, 10%, 10 µF                              |
| C3, R4                  |                             |                    | Do not install                                                            |
| R1, R2, R3, R5          | Panasonic                   | ERJ-3EKF1002V      | Resistor, 0603, 100 mW, thick film, 1%, 10.0 k $\Omega$                   |
| R6                      | Panasonic                   | ERJ-3GEY0R00V      | Jumper, 0603, zero $\Omega$ jumper                                        |
| U1                      | TI                          | PCA9555PWR         | IC, TSSOP-24, I <sup>2</sup> C bus extender                               |
| U2                      | Analog Devices              | ADG1636BRUZ        | IC, TSSOP16, dual FET switch                                              |
| J1                      | Molex                       | 87831-5020         | Connector, through, straight, gold plating,<br>50 circuit, 2 mm × 2 mm    |
| 37600 SOCKET            | Enplas                      | OTS-8(28)-0.65-01  | Socket, through-hole, TSSOP8                                              |
| TP6                     | Keystone                    | 5006               | Test point, thro, compact, for 62 mil PCB, black                          |
| TP1, TP2, TP3, TP4, TP5 | Keystone                    | 5005               | Test point, thro, compact, for 62 mil PCB, red                            |

#### Table 3: ASEK37600 Programming Board Bill of Material (BOM)

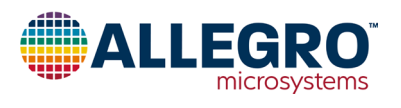

#### **Revision History**

| Number | Date         | Description                                                                                                    |
|--------|--------------|----------------------------------------------------------------------------------------------------|
| -      | June 8, 2020 | Initial Release                                                                                                    |
| 1      | July 9, 2020 | Added figure and table numbers, Current Sensor Module Construction section (pages 3-4), Two-<br>Point Programming Feature description (page 8), and 2PP Flow Example (pages 9-10). |

Copyright 2020, Allegro MicroSystems.

The information contained in this document does not constitute any representation, warranty, assurance, guaranty, or inducement by Allegro to the customer with respect to the subject matter of this document. The information being provided does not guarantee that a process based on this information will be reliable, or that Allegro has explored all of the possible failure modes. It is the customer's responsibility to do sufficient qualification testing of the final product to ensure that it is reliable and meets all design requirements.

Copies of this document are considered uncontrolled documents.

For the latest version of this document, visit our website:

www.allegromicro.com

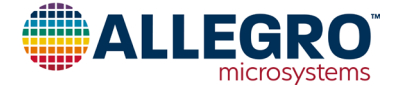